Cypad SS How to complete data collection Quick reference sheet

1. Tap '**Data collection'** on the 'do today' list in the 'Activity' app **[1]** or select the '**Data collection' app** on the home screen **[2]** 

| SS Activity                     | :     |   |
|---------------------------------|-------|---|
| <ul> <li>Do Today</li> </ul>    |       |   |
| Data collection<br>Not done yet | Today | 1 |
| Staff hours<br>Not done yet     | Today |   |

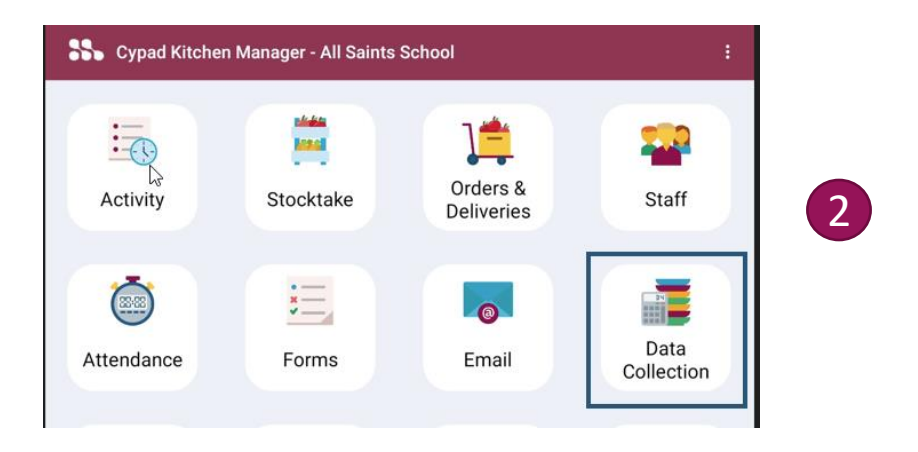

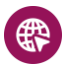

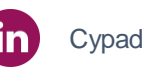

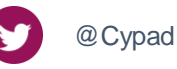

Cypad SS How to complete data collection Quick reference sheet

2. Turn the tablet from vertical to horizontal position to enter **the landscape mode** and see all week. (You might need to move the tablet back and forth a little bit to enter the landscape mode).

| Solution - All Saints School       |             |       |  |  |
|------------------------------------|-------------|-------|--|--|
| Daily Data Collection for Week End | ling 20 Jan |       |  |  |
| Description                        | Wed 18      | Total |  |  |
| <ul> <li>Trading Days</li> </ul>   |             |       |  |  |
| Trading Days                       |             |       |  |  |
|                                    |             |       |  |  |

| SS Data Collection - All Saints School       |          |        |        |        | :      |        |        |       |
|----------------------------------------------|----------|--------|--------|--------|--------|--------|--------|-------|
| Daily Data Collection for Week Ending 20 Jan |          |        |        |        |        |        |        |       |
| Description                                  | Sat 14 🔓 | Sun 15 | Mon 16 | Tue 17 | Wed 18 | Thu 19 | Fri 20 | Total |
| <ul> <li>Trading Days</li> </ul>             |          |        |        |        |        |        |        |       |
| Trading Days                                 |          |        |        |        |        |        |        |       |

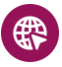

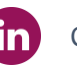

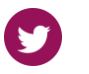

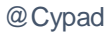

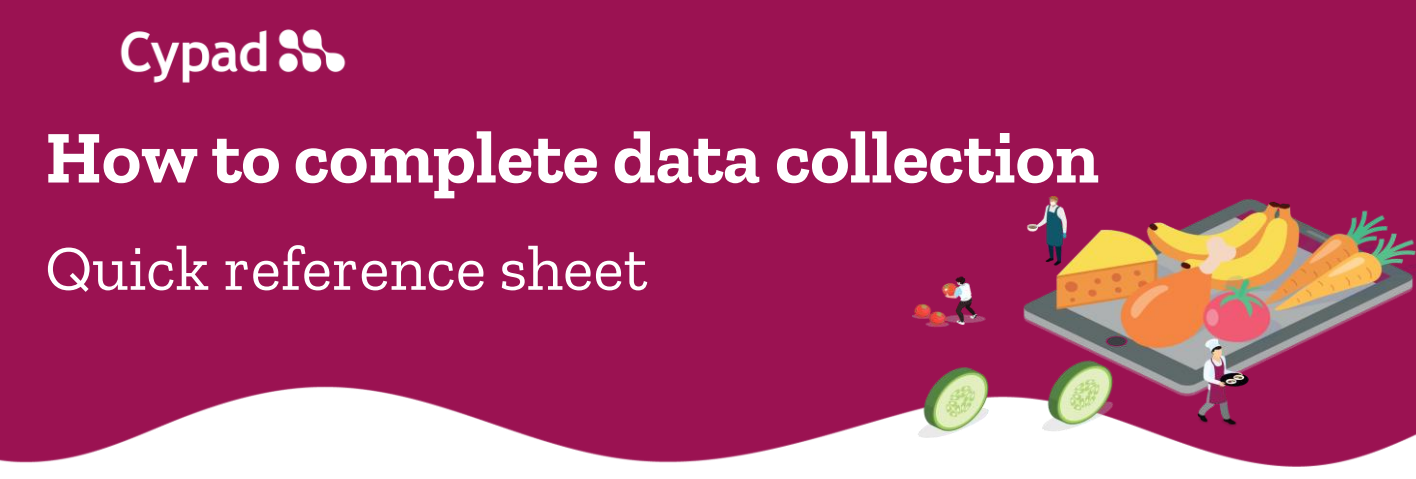

**3. Tap a cell** on the cross of date and trading days.

NB Screenshots for illustrative purposes. The list of questions and categories might differ from yours.

| Data Collection - All Saints School          |        |       |  |  |  |  |
|----------------------------------------------|--------|-------|--|--|--|--|
| Daily Data Collection for Week Ending 20 Jan |        |       |  |  |  |  |
| Description                                  | Wed 18 | Total |  |  |  |  |
| <ul> <li>Trading Days</li> </ul>             |        |       |  |  |  |  |
| Trading Days                                 | *      |       |  |  |  |  |
|                                              |        |       |  |  |  |  |
| Nursery Free                                 |        |       |  |  |  |  |

**4. Insert '0'** if it's not a trading day and leave the rest of the column empty. If it's a trading day move on to the next step.

| rading Days |     |        | <br> |
|-------------|-----|--------|------|
|             | 0 C | lr Bk  |      |
| 1           | 2   | 3      |      |
| 4           | 5   | 6      |      |
| 7           | 8   | 9      |      |
| +/-         | 0   | •      |      |
| 0           | ik  | Cancel |      |
| y.com/Cypad | fin | Cypad  | 9    |

Cypad 🌄 How to complete data collection Quick reference sheet

**Tap other cells** in the same column and type in the number of 5. ordered meals according to the category.

| Data Collection - All Saints School          |        |       |  |  |  |
|----------------------------------------------|--------|-------|--|--|--|
| Daily Data Collection for Week Ending 20 Jan |        |       |  |  |  |
| Description                                  | Wed 18 | Total |  |  |  |
| <ul> <li>Trading Days</li> </ul>             |        |       |  |  |  |
| Trading Days                                 | 1      | 1     |  |  |  |
| △ Child Meals 1                              |        |       |  |  |  |
| Nursery Free                                 | 12 (2) | 12    |  |  |  |
| Nursery Paid                                 | 10     | 10    |  |  |  |
| KS1 Infant Free                              | 12     | 12    |  |  |  |
| KS2 Junior Free                              | 10     | 10    |  |  |  |
|                                              | 44.00  | 44.00 |  |  |  |

Once finished press 'back button' to return to the home screen. 6.

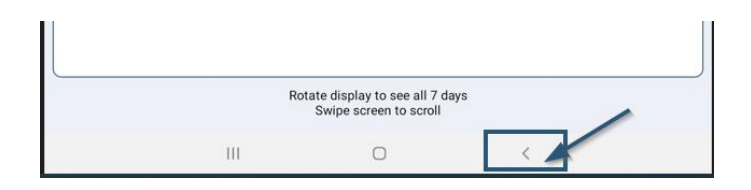

7. Press 'sync' on the home screen to synchronise information.

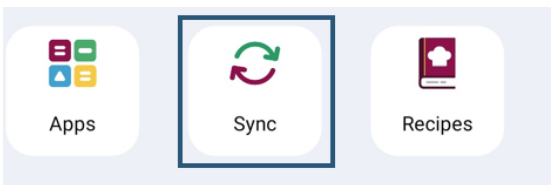

For further information, please visit the Cypad support page by clicking here

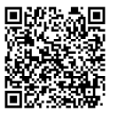

@Cypad

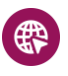

parentpay.com/Cypad

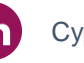

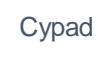